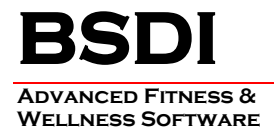

## INSTRUCTIONS FOR USING THE SQL COMMAND WITHIN THE BSDI SOFTWARE

Occasionally, BSDI's technical staff may request that you run a SQL command to change, or correct, an issue with your database. This document will outline the steps necessary to run an SQL command using the SQL Command Processor.

If BSDI Support has emailed a SQL command to you directly, please save it in to the following location. This can usually be done by clicking on the attachment, and selecting the option "Save". You will be asked where you wish to save the file, please save to:

## - "C:\Program Files\BSDI\SQL"

## **Procedure**

This document will assume that you will be carrying out this process using the Fitness Analyst (although you can carry out this procedure using BSDI Check-In, or the Retention Manager). Also the assumption is made that query emailed was named "**Scancard.sql**".

- 1. Sign into the Fitness Analyst using the Administrators account.
- 2. Select "Query Wizard" from the submenu.

| 🕌 Fitness Analyst Assessment & Training System |                   |                                                  |                     |               |   |  |
|------------------------------------------------|-------------------|--------------------------------------------------|---------------------|---------------|---|--|
| Participants Staff Configure                   | Group/Class Tools | Query Wizard                                     | Help                |               |   |  |
| Current Participant: John Sample               | )                 | Query Wizard<br>SQL Command Processor (advanced) |                     | 🛒 Exit        |   |  |
|                                                | 💦 📈 Parti         | cipant veinogi                                   | iapnics and aroups  |               |   |  |
| Demographics/Groups                            | di Ch             | ange 🔤 📑 De                                      | elete 🕒 🕒 Benorts ( | t Queries 🛪 🔯 | 2 |  |
| Contact/Other Information                      |                   |                                                  |                     |               |   |  |

3. Select "SQL Command Processor (advanced)" from the drop down menu.

| SQL Command Evaluation                               | 🛛 |
|------------------------------------------------------|---|
| 📔 🗋 New 💣 Open 🔚 Save 🔛 Save As 🛛 😽 Execute 🛛 🚯 Exit |   |
|                                                      |   |
|                                                      |   |
|                                                      |   |
|                                                      |   |
|                                                      |   |
|                                                      |   |
|                                                      |   |
| Results                                              |   |
|                                                      |   |
|                                                      |   |
|                                                      |   |
|                                                      |   |
| J                                                    |   |

Click on the "Open" button.
Open

PO BOX 357 • CALIFON, NJ • 07830 Phone: (908) 832-2691 Email : support@bsdiweb.com

| Open                   |                    |           |     |       | ? 🗙    |
|------------------------|--------------------|-----------|-----|-------|--------|
| Look in:               | C SQL              |           | • + | 🗈 💣 🎫 |        |
| My Recent<br>Documents | 에 Scancard.SQL     |           |     |       |        |
| Desktop                |                    |           |     |       |        |
| My Documents           |                    |           |     |       |        |
| My Computer            |                    |           |     |       |        |
| <b></b>                |                    |           |     |       |        |
| My Network<br>Places   | File <u>n</u> ame: |           |     | -     | Open   |
|                        | Files of type:     | SQL Files |     | -     | Cancel |

5. Select the SQL file that you wish to execute, and click "Open". ("Scancard.SQL" in this example.)

| 🧾 SQL Command Evaluation - C:\Program Files\BSDI\SQL\Sca 🔳 🔲 🗙 |
|----------------------------------------------------------------|
| 📄 New 📂 Open 🖷 Save 🔛 Save As 🛛 😼 Execute 🕼 Exit               |
| update folder<br>set scancard = [ID]                           |
| Results                                                        |
|                                                                |

- 6. The contents of the SQL file will be viewable in the SQL Command Evaluation window.
- Click on the "Execute" button.
  Execute
- 8. The command will execute, and you will see an information window when it has completed.

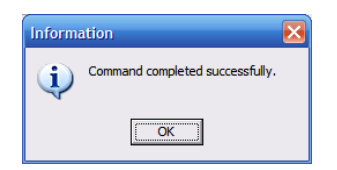

9. Click on the "Exit" button to close the SQL Command Processor.

PO BOX 357 • CALIFON, NJ • 07830 Phone: (908) 832-2691 Email : support@bsdiweb.com